# gecko.software

## Raumreservationen – Konzeptpapier

Dieses Dokument beschreibt die Grundlagen des Reservationssystems.

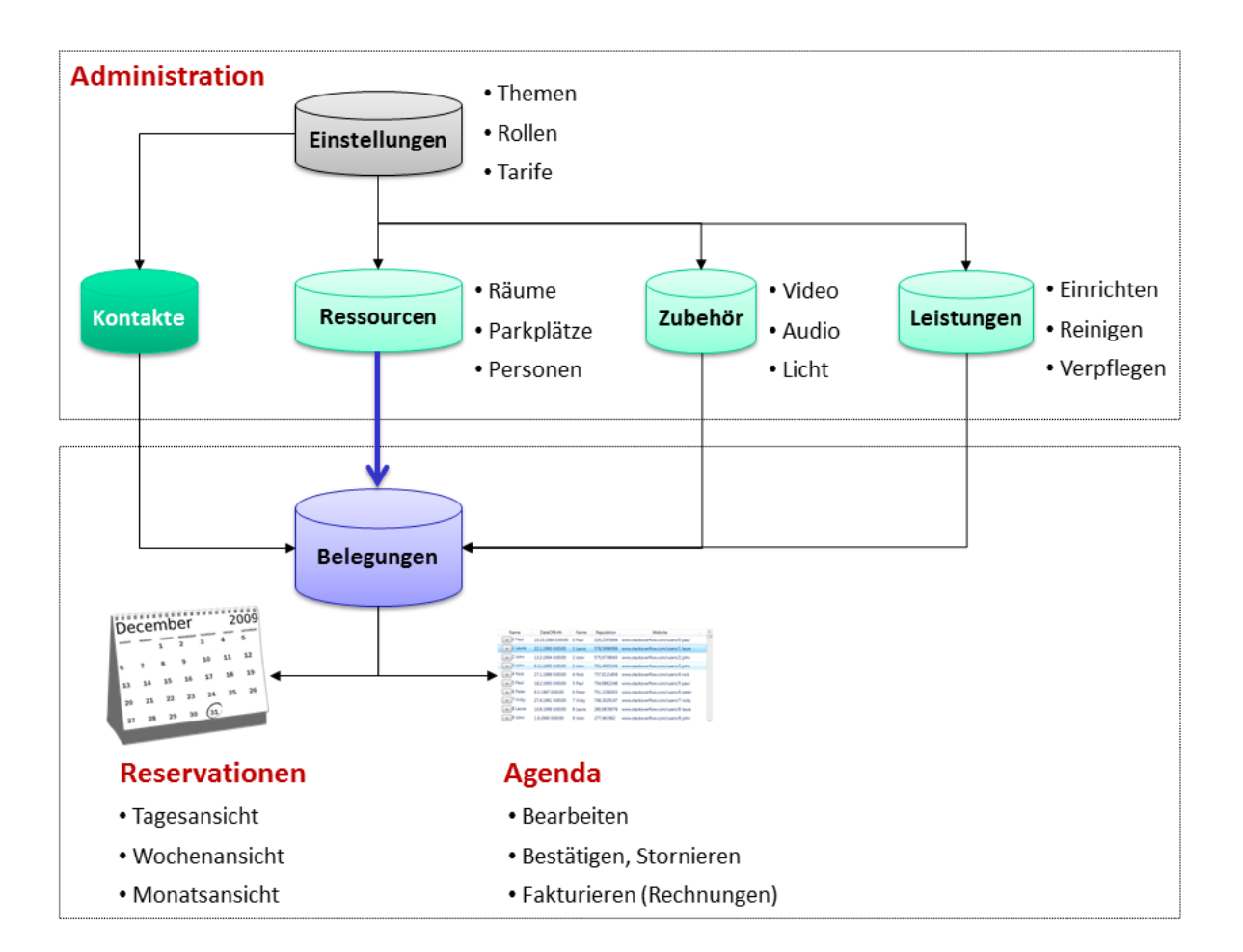

## Inhalt

- 1. Nutzungsarten (Ressourcen)
- 2. <u>Reservierungsdaten</u>
- 3. <u>Begriffe</u>
- 4. Kontakte (Kunden)
- 5. <u>Ressourcen</u>
- 6. <u>Zubehör</u>
- 7. Verrechnungspreise
- 8. <u>Dienstleistungen</u>
- 9. <u>Business-Case I</u> (Reservation)
- 10. Business Case II (Veranstaltung)

## 1. Nutzungsarten

In Abhängigkeit der zu reservierenden "Hauptressource" können folgende Ressourcen *mitreserviert* werden:

| Nutzungsart                              |     | GEB      | ZIM       | OBJ | GRT        | MOB        | FZG   | PP | ТІХ | PER | Optionen |
|------------------------------------------|-----|----------|-----------|-----|------------|------------|-------|----|-----|-----|----------|
| Gebäude                                  | GEB | <        | <         |     | <          | <          |       | <  |     | <   | B,D,Z    |
| Zimmer                                   | ZIM |          | <         |     | <          | <          |       |    |     |     | B,D,Z    |
| Mietobjekt                               | OBJ |          |           | >   |            |            | >     |    |     |     | D        |
| Gerät                                    | GRT |          |           |     | <          | >          |       |    |     |     |          |
| Mobiliar                                 | MOB |          |           |     |            | >          |       |    |     |     |          |
| Fahrzeug                                 | FZG |          |           |     |            |            | <     |    |     |     |          |
| Parkplatz                                | PP  |          |           |     |            |            |       | <  |     |     |          |
| Ticket                                   | TIX |          |           |     |            |            |       |    | <   |     |          |
| Person                                   | PER |          |           |     |            |            |       |    |     | >   |          |
| <i>Optionen</i> :<br><b>B</b> Bestuhlung | D   | Dienstle | eistungen | z   | fix instal | liertes Zu | behör |    |     |     |          |

## 2. Reservierungsdaten

Ressourcen können an einem bestimmten Tag oder als "Serie" für einen bestimmten Zeitraum oder an einzelnen Daten reserviert werden:

| Zeit (hh:mm | )                                                        | Datum VonBis  | Datum         |
|-------------|----------------------------------------------------------|---------------|---------------|
| Jeweils Von | .Bis                                                     |               |               |
| Davon ausge | nommen:                                                  |               |               |
| Mietobjekt  | Ab (erster Tag) Bis (letzter Tag); dazwischen ganzer Tag |               | Nicht möglich |
| Tickets     | Nur ganzer Tag und nur ein Tag pro Reservation           | Nicht möglich |               |

An einem bestimmten Datum:

| Datum * | 08.03.201 | 7     |
|---------|-----------|-------|
| Zeit*   | 07:00     | 10:36 |

#### An mehreren, einzelnen Tagen:

| Klicken Sie auf die gewünschten Daten.                                | Beginnt am * 08.03.2017                                                  |
|-----------------------------------------------------------------------|--------------------------------------------------------------------------|
| < 2017 März > â Mittwoch, 15. März 2017                               |                                                                          |
| Mo Di Mi Do Fr Sa So<br>27 28 1 2 3 4 5 Treitag, 17. März 2017        | Endet am *                                                               |
| 6 7 8 9 10 11 12 🏛 Freitag, 31. März 2017                             | Durchgehend buchen                                                       |
| 13 14 15 16 17 18 19<br>20 21 22 23 24 25 26 🟛 Sonntag, 2. April 2017 | I ermine werden ganztagig (ab 00:00 bis 24:                              |
| 27 28 29 30 31 1 2                                                    | Serienmuster $\odot$ Täglich $\bigcirc$ Wöchentlich $\bigcirc$ Monatlich |
| 3 4 5 6 7 8 9                                                         | Nur Arbeitstage                                                          |
| Zeit* 07:00 10:36                                                     | Zeit * 07:00 10:36                                                       |

#### Wiederkehrend (Serie):

## 3. Begriffe

#### SERIEN

Reservationen mit mehreren Terminen werden als "Serie" gespeichert. Bearbeiten Sie eine Reservation als "Serie" werden die geänderten Daten beim gewählten "Einzeltermin" auf allen Terminen dieser Serie nachgeführt.

Folgende Informationen werden immer für die ganze Serie nachgeführt – unabhängig davon, ob Sie den Termin als "Serie" oder "Einzeltermin" bearbeiten:

- Thema
- Anlass-Nr.
- Rechnungs-Nr.
- Kontakt (sofern ein Kontakt zugewiesen worden ist)

#### GRUPPEN

Werden an einem bestimmten Termin *mehrere* Ressourcen gebucht, fasst das System die an einem Termin reservierten Ressourcen als "Gruppe" zusammen.

#### HAUPTRESSOURCE

Die zuerst gewählte Ressource gilt als "Hauptressource"; die übrigen Ressourcen als Mitreservationen. Stellen Sie sicher, bei einer Reservation die "Hauptressource" zu wählen und dann die übrigen Ressourcen:

- Gästezimmer → Parkplatz
- Turnhalle → Sanitätszimmer
- Raum → Techniker

## 4. Kontakte

Als "Kontakte" werden insbesondere Kunden und Personen im technischen Dienst hinterlegt. Um Kontakte zu verwalten, klicke in der Menüleiste auf Administration und danach auf ALLGEMEIN | KONTAKTE | VERWALTEN.

Bei *Kunden* empfehlen wir Ihnen - neben Name und Adresse - auch die eMail Adresse (Bestätigungen) und die Debitoren-Nummer (Fakturierung) zu hinterlegen.

### 5. Ressourcen

Um Ressourcen zu verwalten, klicke in der Menüleiste auf Administration und danach auf Kalender | Reservationen | Ressourcen.

## 6. Zubehör

Sie können Licht-, Audio- und Videomaterial als eigenständige "Ressource" (Geräte, Mobiliar) hinterlegen oder als "Zubehör". Bei der Variante "Zubehör" ergeben sich folgende Besonderheiten:

- 1. Wird die Position als "reservierbar" gekennzeichnet, kann sie bei einer Raumreservation mitreserviert werden. Ansonsten erscheint die Position bei der zugeordneten Ressource *informativ* in einer "Zubehörliste".
- 2. Im Gegensatz zu "Ressourcen" kann eine bestimmte Menge reserviert werden.

| Ausstattung                                                                                      |       |  |  |  |  |  |
|--------------------------------------------------------------------------------------------------|-------|--|--|--|--|--|
| Markiere die zu reservierende Position links mit einem Häkchen und erfasse die gewünschte Menge. |       |  |  |  |  |  |
| Bezeichnung                                                                                      | Menge |  |  |  |  |  |
| Mikrofon                                                                                         | 1     |  |  |  |  |  |

Um Zubehör zu verwalten, klicke in der Menüleiste auf Administration und danach auf Kalender | Reservationen | Zubehör.

Zubehör wird bei einer Reservation vorgeschlagen, wenn das Zubehör zugeordnet ist:

- a. via Formular Kalender | Reservationen | Zubehör;
- b. oder via Formular KALENDER | RESERVATIONEN | RESSOURCEN im Abschnitt "Material und Zubehör zuteilen".

Variante a) wird bei fix installierten Geräten angewandt. Bei dieser Variante muss das Gerät zudem als "reservierbar" markiert sein. Variante b) verwenden Sie, wenn Geräte nicht an einen bestimmten Raum gebunden sind.

## 7. Verrechnungspreise

Verrechnungspreise können für reservierbare <u>Ressourcen</u> und <u>Dienstleistungen</u> im Zusammenhang mit einer Reservation hinterlegt werden.

Um Verrechnungspreise zu verwalten, klicke in der Menüleiste auf Administration und danach auf Allgemein|Einstellungen|Tarife.

| Identifikation * | 02000.200          |            |                            |
|------------------|--------------------|------------|----------------------------|
| Bezeichnung *    | Saal Extern Std (1 | -2 Std)    |                            |
| Gültig VonBis    | 01.01.2013         | tt.mm.jjjj |                            |
| Fibu Konto       |                    |            |                            |
| Verrechnung      | Verrechnen         | ~          | Einheit, sofern als Basis  |
| Basis            | Pro Einheit        | ~          | "Pro Einheit" gewählt ist. |
| Einheit          | Stunde             | ×          | Verrechnungspreis          |
| Ansatz           | 20.00              |            |                            |

#### Einheiten:

Um Mengeneinheiten zu verwalten, klicke in der Menüleiste auf Administration und danach auf Allgemein | Finanzen | Mengeneinheiten.

#### Sind keine Einträge vorhanden, klicken Sie auf die Schaltfläche DEFAULTS EINTRAGEN

Räumliche und personelle Ressourcen werden pro Stunde (Einheit "Std") verrechnet. Davon ausgenommen sind die Einheiten "gT" (ganzer Tag) und "hT" (halber Tag). Bei diesen Einheiten berechnen wir – anstelle der effektiven Stunden – die Menge **1**.

Welcher Preis (intern/extern, halber/ganzer Tag) verwendet wird, entscheiden Sie pro Reservation:

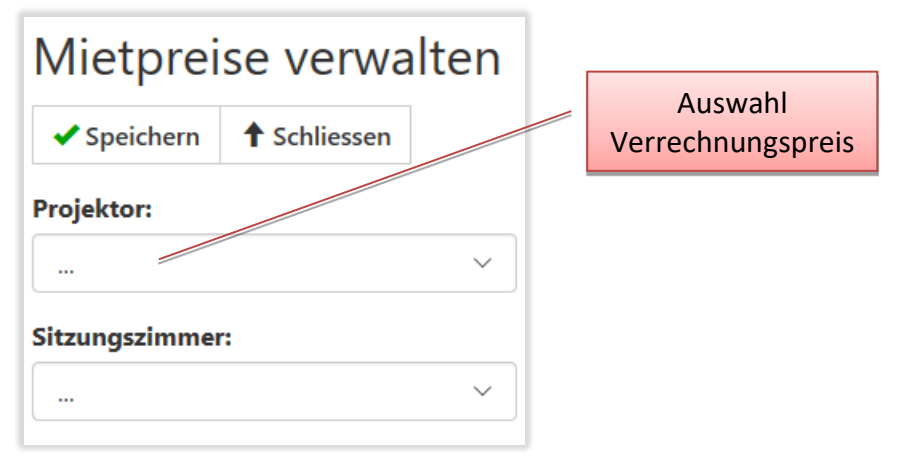

## 8. Dienstleistungen

Es besteht die Möglichkeit, Dienstleistungen zu hinterlegen. Um Dienstleistungen zu verwalten, klicke in der Menüleiste auf Administration und danach auf Kalender Reservationen Dienstleistungen.

Für "verrechenbare" Leistungen müssen vorgängig die <u>Verrechnungspreise</u> festgelegt worden sein.

Für Optionen mit Auswahllisten müssen die entsprechenden Möglichkeiten vorgängig festgelegt werden. Wählen Sie hierzu Kalender | Reservationen | Auswahloptionen.

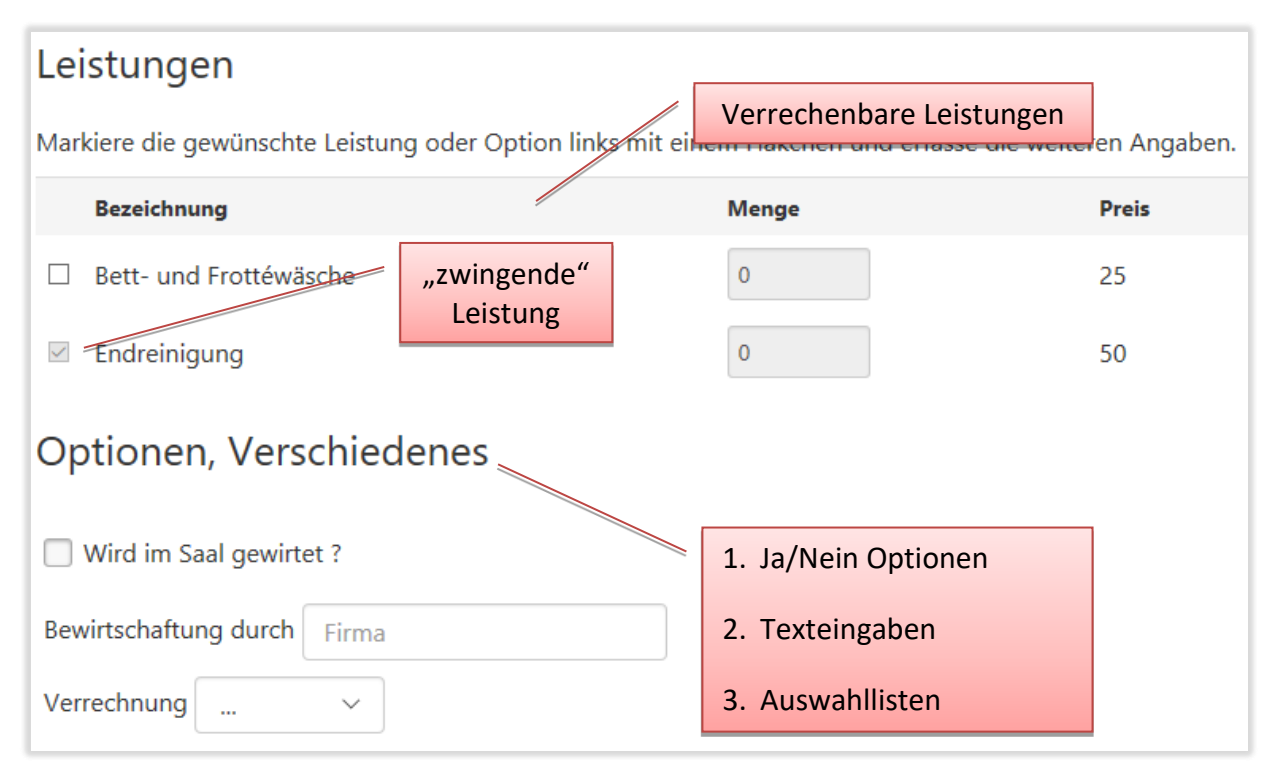

|   | ID     | Bezeichnung              | Kategorie      | Tarif |        | Zeilen mit einer Tarifposition         |
|---|--------|--------------------------|----------------|-------|--------|----------------------------------------|
|   | 20.10  | Bett- und Frottéwäsche   | Miete          | 20.10 |        | gelten als "verrechenbare"<br>Leistung |
|   | 20.20  | Endreinigung             | Miete          | 20.20 | )      |                                        |
|   | 90.00  | Wird im Saal gewirtet ?  | -              |       | Leistu | ngen können auf hestimmte              |
|   | 90.01  | Bewirtschaftung durch    | -              | -     | Rau    | mkategorien oder einzelne              |
| • | 90.02  | Rechnungsstellung        | -              | -     | NESSU  |                                        |
|   | \<br>\ | WICHTIG: Die ID definier | rt die Reihenf | olge  |        |                                        |

Nachfolgend sind Beispiele von Eingabe-Formularen abgebildet:

#### Verrechenbare Leistungen:

| Identifikation *   | 20.20                          | Identifikation *                    | 20.10                                                                                                    |
|--------------------|--------------------------------|-------------------------------------|----------------------------------------------------------------------------------------------------|
| Bezeichnung *      | Endreinigung                   | Bezeichnung *                       | Keine Mengenangabe (Ja/Nein-Option)<br>Variable Menge pro Termin<br>Fixe Menge pro Termin innerhalb Serie<br>Fixe Menge pro Anlass |
| Mengenbasis        | Fixe Menge pro Anlass 🗸 🗸      | Mengenbasis                         | Fixe Menge pro Anlass 🛛 🗸 🗸 🗸                                                                                                    |
| Gruppe             | Sonstiges ~                    | Gruppe                              | Sonstiges ~                                                                                                    |
| Raumkategorie      | Mietobjekte ~                  | Raumkategorie                       | Mietobjekte ~                                                                                                    |
| Ressource          | ~                              | Ressource                           |                                                                                                    |
| Preisgruppe        | Endreinigung ~                 | Preisgruppe                         | Bett- und Frottéwäsche (pro Set) 🛛 🗸                                                                                               |
| var.Liste Name     |                                |                                     | 1                                                                                                    |
| var.Liste Optionen | Für verreche<br>ist die Preisg | nbare Leistungen<br>ruppe zwingend. |                                                                                                    |
| var.Eingabe        |                                |                                     |                                                                                                    |

#### Mengenbasis:

#### Keine Mengenangabe:

Verwenden Sie die Option für nicht verrechenbare Leistungen.

#### Variable Menge pro Termin:

Diese Leistung wird für jeden einzelnen Termin einer Reservation in Abhängigkeit der erfassten Menge verrechnet.

z.B. bei 2 Übernachtungen mit 2 Personen  $\rightarrow$  verrechnete Menge = 4

#### **Fixe Menge pro Termin:**

Diese Leistung wird 1x für jeden einzelnen Termin einer Reservation verrechnet. z.B. bei 2 Übernachtungen mit 2 Personen  $\rightarrow$  verrechnete Menge = **2** 

#### Fixe Menge pro Anlass:

Diese Leistung wird 1x pro Reservation/Serie verrechnet (Endreinigung usw.). z.B. bei 2 Übernachtungen mit 2 Personen  $\rightarrow$  verrechnete Menge = 1

#### Optionen:

|                    | Ja/Nein Option                       | Eingabefeld                 |        | Aus          | wahlliste             |
|--------------------|--------------------------------------|-----------------------------|--------|--------------|-----------------------|
| Identifikation *   | 90.00                                | 90.01                       |        | 90.02        |                       |
| Bezeichnung *      | Wird im Saal gewirtet ?              | Bewirtschaftung durch       |        | Rechnungsste | ellung                |
|                    | Leistung ist Überschrift             | Leistung ist zwingend       | 1      | Leistung ist | zwingend              |
| Mengenbasis        | Keine Mengenangabe (Ja/Nein-Option Y | Keine Mengenangabe (Ja/Nein | -Optio | Keine Menge  | nangabe (Ja/Nein-Opti |
| Gruppe             | Verpflegung ~                        | Verpflegung                 |        | Verpflegung  |                       |
| Raumkategorie      | ~                                    |                             |        |              |                       |
| Ressource          | Mietwohnung Luzern V                 | Mietwohnung Luzern          |        | Mietwohnung  | g Luzern              |
| Preisgruppe        |                                      |                             |        |              | Überschrift           |
| var.Liste Name     |                                      |                             |        | Inkaso       |                       |
| var.Liste Optionen | ···· ~ →                             | ····· ~                     |        | <br>Bar      | → B;R                 |
| var.Eingabe        |                                      | Firma                       |        | Rechnung     |                       |
|                    | Hinweis für Eingabefel               | t t                         | Auswa  | ahlmöglich   | ikeiten               |

HINWEISE. Stellen Sie bei Optionen sicher, dass

- bei der "Mengenbasis" die Auswahl "Keine Mengenangabe" gewählt ist.
- im Auswahlfeld "Preisgruppe" keine Auswahl getroffen ist.
- Die einzelnen Auswahlmöglichkeiten im Eingabefeld "var.Liste Optionen" durch einen Strichpunkt getrennt sind. Klicken Sie auf die Auswahlliste links vom Eingabefeld, um die einzelnen Auswahlmöglichkeiten zu übernehmen.
- für jede Option nur eine Möglichkeit hinterlegt wird: Ja/Nein Option, Eingabefeld oder Auswahlliste.

## 9. Business-Case I (Reservation)

Ein neuer Kunde möchte den *Theatersaal* für 2 Proben und 3 Aufführungen mieten (mit Ressource "Theatertechniker" und Zubehör "Beamer").

#### Vorgehen:

Erfassen Sie eine neue **Reservation**.

| Neue Reservation                                         | Anlass                                                                                                    | Neue Reservation                                                                                                    |
|----------------------------------------------------------|----------------------------------------------------------------------------------------------------|----------------------------------------------------------------------------------------------------|
| Theatersaal                                              | Klicken Sie auf die gewünschten Daten.                                                                                                    | Theatersaal                                                                                                    |
| • • • • • •                                              | < 2017 März > 💼 Dienstag, 21. März 2017                                                                                                    | ••••                                                                                                    |
| Ressourcen                                               | Mo Di Mi Do Fr Sa So<br>27 28 1 2 3 4 5 Mittwoch, 22. März 201                                                                                                    | 7 Fast fertig                                                                                                    |
| Markiere die gewünschten Ressourcen mit einem<br>Häkchen | 6 7 8 9 10 11 12<br>13 14 15 16 17 18 19                                                                                                    | Erfassen Sie noch die nachstehenden Angaben für Ihre                                                                                                    |
| ✓ Theatersaal                                            | 20         21         22         23         24         25         26         Image: Samstag, 25. Marz 2017           27         28         29         30         31         1         2         m         Sonntag, 26. Marz 2017 | Thema                                                                                                    |
| Theatertechniker                                         | 3 4 5 6 7 8 9                                                                                                    | Theater ~                                                                                                    |
| Weitere Ressourcen                                       | Zeit *                                                                                                    | Anlass VonBis                                                                                                    |
|                                                          | 18:00 23:00                                                                                                    | 20:30 22:00                                                                                                    |
|                                                          | Beschreibung * Theateraufführung "Business Case"                                                                                                    | Wenn für diese Reservation zusätzliche Zeiten berücksichtig<br>(Vorbereitung, Aufräumen), kann hier der eigentliche Start-<br>Endzeitpunkt des Anlasses erfasst werden. |
|                                                          | Stichwort *                                                                                                    |                                                                                                    |
|                                                          | Business Case                                                                                                    |                                                                                                    |

Beachten Sie folgende Punkte:

 a. Wenn der Raum für Proben und Aufführungen an jeweils darauffolgenden Tagen reserviert wird, wählen Sie die Option "für einen bestimmten Zeitraum" und erfassen das Start- und Enddatum. Ansonsten wählen Sie die Option "an mehreren, einzelnen Tagen" und wählen die gewünschten Daten.

| Wie möchten Sie die Ressource(n) reservieren?                                                  |
|------------------------------------------------------------------------------------------------|
| O nur an einem bestimmten Tag                                                                  |
| ◉ an mehreren, einzelnen Tagen                                                                 |
| ○ für einen bestimmten Zeitraum (VonBis) oder wiederkehrend an bestimmten Tagen (Serienschema) |

- b. Erfassen Sie im Eingabefeld Zeit die Reservationsdauer; Start und Ende der Aufführungen können Sie im letzten Schritt erfassen (siehe Bild rechts oben). Weichen die Zeiten an den einzelnen Tagen ab, z.B. Probedaten, erfassen Sie die Zeiten an den überwiegenden Tagen, in diesem Fall an den Aufführungstagen vom 24.3, 25.3 und 26.3.
- c. Erfassen Sie im Eingabefeld *Stichwort* einen einfachen Suchbegriff, um Reservationen in der Agenda zu suchen.

Nachdem die Reservation "gebucht" ist, erfassen Sie in der Agenda das erfasste Stichwort. Somit haben Sie die Reservation im "Blick":

| Ag        | enda          |       |       |                                   |        |                          |              |                  |                     |   |
|-----------|---------------|-------|-------|-----------------------------------|--------|--------------------------|--------------|------------------|---------------------|---|
|           |               |       |       | Hinzufüge                         | en Me  | ehr ∨                    |              |                  |                     |   |
| Rese      | vationen suc  | hen   |       |                                   |        |                          |              |                  |                     |   |
| geł       | ouchte Termin | e ~   | 03.   | 03.2017                           | 31.    | .03.2017                 | Kunde (S     | Stichwort) 🗸     | Business            |   |
| 5 Einträg | e gefunden.   |       |       |                                   |        |                          |              |                  |                     |   |
|           | <u>Datum</u>  | Von   | Bis   | Ressource(n)                      | Wer    |                          | <u>Thema</u> | Bemerkung        |                     |   |
| ■         | 21.03.2017    | 18:00 | 22:00 | Theatersaal<br>- Theatertechniker | Rosmar | ie Lea Pfrunder-Hartholz | Т            | Theateraufführun | g "Business Case"   | ~ |
| ∎ €       | 22.03.2017    | 18:00 | 22:00 | Theatersaal<br>- Theatertechniker | Rosmar | ie Lea Pfrunder-Hartholz | Т            | Theateraufführur | Bestätigen          |   |
| ■ €       | 24.03.2017    | 18:00 | 22:00 | Theatersaal<br>- Theatertechniker | Rosmar | ie Lea Pfrunder-Hartholz | Т            | Theateraufführur | Erganzen<br>Drucken | ] |
| ∎ €       | 25.03.2017    | 18:00 | 22:00 | Theatersaal<br>- Theatertechniker | Rosmar | ie Lea Pfrunder-Hartholz | Т            | Theateraufführun | g "Business Case"   | ~ |
| ■         | 26.03.2017    | 18:00 | 22:00 | Theatersaal<br>- Theatertechniker | Rosmar | ie Lea Pfrunder-Hartholz | Т            | Theateraufführun | g "Business Case"   | ~ |

#### Preise festlegen:

Um die Rechnungspreise festzulegen, klicken Sie auf die Schaltfläche rechts aussen und wählen **BEARBEITEN**. Danach wählen Sie die Option "Serie" und klicken im Reservationsformular auf **PREISE**.

| Reservation bearbeiten                               |              |                          |           |           |  | Mietpreise verwalten |                                    |                       |  |
|------------------------------------------------------|--------------|--------------------------|-----------|-----------|--|----------------------|------------------------------------|-----------------------|--|
| ✓ Speichern                                          | <u> </u> Ser | ie <mark>l</mark> öschen | Preise    | 💾 Drucken |  | ✓ Speichern          | X Schliessen                       |                       |  |
| Anlass                                               |              |                          |           |           |  | Ressource            | Preisgruppe                        |                       |  |
|                                                      |              |                          |           |           |  | Theatersaal          | Miete                              | ~                     |  |
|                                                      | ك            | Ressourc                 | en und Te | rmine     |  |                      | 100 CHF pro S                      | Stunde (Verrechenbar) |  |
| Zeit VonBis*                                         | ~            | 18:00                    | 22:00     |           |  | Theatertechniker     |                                    |                       |  |
| 🛔 Erfasse die Zeit nur, wenn die Zeit bei der ganzen |              |                          |           |           |  |                      | Techniker                          | ~                     |  |
|                                                      |              |                          |           |           |  |                      | 🛔 80 CHF pro Stunde (Verrechenbar) |                       |  |

#### Zeiten und Ressourcen ändern:

Da an den Probedaten vom 21/22.3 andere Zeiten gelten und der Theatertechniker sowie der Beamer nicht benötigt werden, klicken Sie in der Übersichtsliste wieder auf die Schaltfläche rechts aussen. Danach wählen Sie aber die Option "Termin". Klicken Sie auf **BEARBEITEN**, um die Ressource zu löschen und ändern Sie die Zeit am Probetag.

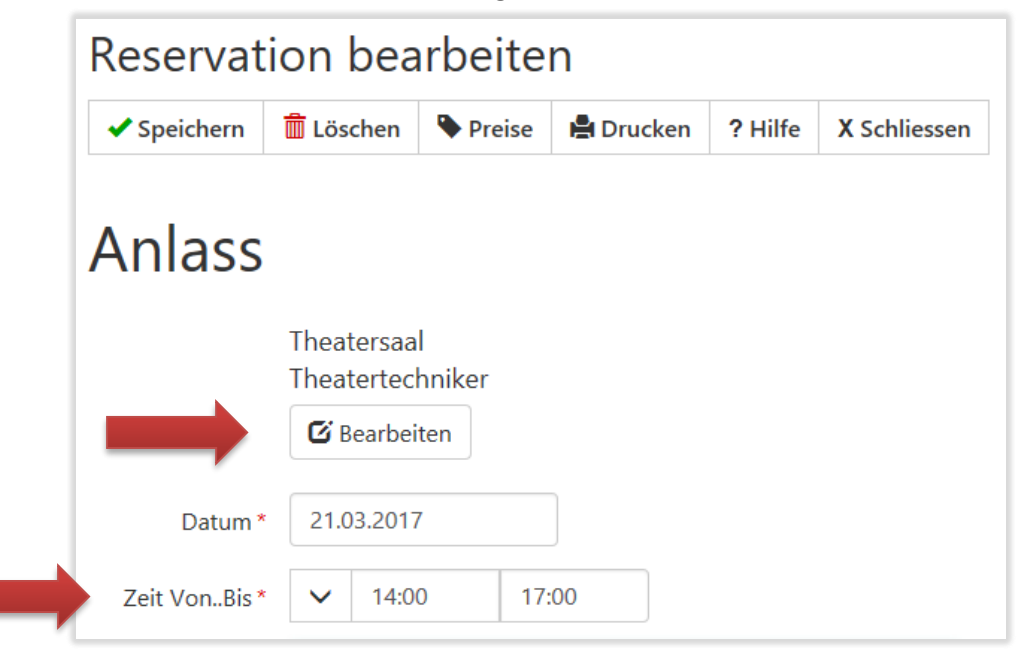

Scrollen Sie bis zum Abschnitt "Ausstattung" und entfernen Sie das Häkchen beim Beamer.

| ŀ | ۹u   | sstattung                                           |                                             |             |
|---|------|-----------------------------------------------------|---------------------------------------------|-------------|
|   | Zu   | behör                                               |                                             | Anlass      |
|   | Mark | xiere die zu reservierende Position links mit einem | n Häkchen und erfasse die gewünschte Menge. | Hinweise    |
|   |      |                                                     |                                             | Kontakt     |
|   |      | Bezeichnung                                         | Menge                                       | Ausstattung |
|   |      | Beamer                                              | 1                                           | Mehr        |
| 4 |      |                                                     |                                             | nach oben   |
|   |      |                                                     |                                             |             |

Nachdem die Reservation bearbeitet worden ist, sollten Sie folgende Übersicht sehen.

| 5 Einträg | e gefunden.  |       |       |                                   |                                |              |                                   |
|-----------|--------------|-------|-------|-----------------------------------|--------------------------------|--------------|-----------------------------------|
|           | <u>Datum</u> | Von   | Bis   | Ressource(n)                      | <u>Wer</u>                     | <u>Thema</u> | Bemerkung                         |
| ∎ €       | 21.03.2017   | 14:00 | 17:00 | Theatersaal                       | Rosmarie Lea Pfrunder-Hartholz | Т            | Theateraufführung "Business Case" |
| ∎ ਦ       | 22.03.2017   | 14:00 | 17:00 | Theatersaal                       | Rosmarie Lea Pfrunder-Hartholz | Т            | Theateraufführur Bearbeiten       |
| • •       | 24.03.2017   | 18:00 | 22:00 | Theatersaal<br>- Theatertechniker | Rosmarie Lea Pfrunder-Hartholz | Т            | Theateraufführur<br>Ergänzen      |
| ∎ 0       | 25.03.2017   | 18:00 | 22:00 | Theatersaal<br>- Theatertechniker | Rosmarie Lea Pfrunder-Hartholz | Т            | Theateraufführung pusiness case   |
| ∎ €       | 26.03.2017   | 18:00 | 22:00 | Theatersaal<br>- Theatertechniker | Rosmarie Lea Pfrunder-Hartholz | Т            | Theateraufführung "Business Case" |

Klicken Sie auf die Schaltfläche rechts aussen und wählen DRUCKEN

|                                                                                    |                                        |                                                                     |                  |                |    |         | Frau Dr. Prof. nat.<br>Rosmarie Lea <u>Pfrunder</u> -Hartholz<br><u>Arbentalstrasse</u> 178<br>8002 Zürich |          |          |  |
|------------------------------------------------------------------------------------|----------------------------------------|---------------------------------------------------------------------|------------------|----------------|----|---------|----------------------------------------------------------------------------------------------------|----------|----------|--|
| Datum<br>Anlass Nr.<br>Kunden Telefon<br>Kunden E-Mail<br>Auftrag<br>Theaterauffül | 3. M<br>1000<br>04136<br>peter(<br>sbe | är 2017<br>)7<br><sup>11071</sup><br>Pgeckosof<br>estät<br>"Busines | tware.ch<br>igun | g              |    |         |                                                                                                    |          |          |  |
| Beschrieb / Ben                                                                    | nerkung                                | en                                                                  |                  |                |    | Einheit | Anzahl                                                                                                    | Ansatz   | Betrag   |  |
| Theatersaal                                                                        |                                        |                                                                     |                  |                |    | Std     | 18.0                                                                                                    | 100      | 1'800.00 |  |
| Theatertechn                                                                       | iker                                   |                                                                     |                  |                |    | Std     | 12.0                                                                                                    | 80       | 960.00   |  |
| Total                                                                              |                                        |                                                                     |                  |                |    |         |                                                                                                    |          | 2'760.00 |  |
| Material und Zu                                                                    | behör                                  |                                                                     |                  |                |    | Anz.    | Gesamt                                                                                                    | Preis    | Betrag   |  |
| Beamer                                                                             |                                        |                                                                     |                  |                | 3x | 1       | 3                                                                                                    | 50 / RSV | 150.00   |  |
| Belegungsdaten                                                                     | 1                                      |                                                                     |                  |                |    |         |                                                                                                    |          |          |  |
| 21.03.2017                                                                         | Di                                     | 14:00                                                               | 17:00            | Theatersaal    |    |         |                                                                                                    |          |          |  |
| 22.03.2017                                                                         | Mi                                     | 14:00                                                               | 17:00            | Theatersaal    |    |         |                                                                                                    |          |          |  |
| 24.03.2017                                                                         | Fr                                     | 18:00                                                               | 22:00            | Theatersaal    |    |         |                                                                                                    |          |          |  |
|                                                                                    |                                        |                                                                     |                  | Theatertechnik | er |         |                                                                                                    |          |          |  |
| 25.03.2017                                                                         | Sa                                     | 18:00                                                               | 22:00            | Theatersaal    |    |         |                                                                                                    |          |          |  |
|                                                                                    |                                        |                                                                     |                  | Theatertechnik | er |         |                                                                                                    |          |          |  |
| 26.03.2017                                                                         | So                                     | 18:00                                                               | 22:00            | Theatersaal    |    |         |                                                                                                    |          |          |  |
|                                                                                    |                                        |                                                                     |                  | Theatertechnik | er |         |                                                                                                    |          |          |  |

#### **RESERVATION BESTÄTIGEN**

Ist die Reservation korrekt erfasst, klicken Sie in der Übersichtsliste wieder auf die Schaltfläche rechts aussen und wählen **Bestätigen**.

| A Senden     | 💠 Vorschau       | X Schliessen |  |
|--------------|------------------|--------------|--|
| Nachricht    |                  |              |  |
| Von (E-Mail  | )*               |              |  |
| noreply@     | geckosoftware.c  | h            |  |
| An (E-Mail)  | *                |              |  |
| peter@ge     | ckosoftware.ch   |              |  |
| Betreff *    |                  |              |  |
| Theaterau    | ıfführung "Busin | ess Case"    |  |
| Mailart *    |                  |              |  |
| Zusage, B    | estätigung       | ~            |  |
| Reservat     | tion löschen     |              |  |
| 🗹 Gilt für d | lie ganze Serie  |              |  |
| Anhang (.pc  | lf)              |              |  |
| Durchsuch    | nen              |              |  |

Von: noreply@geckosoftware.ch An: peter@geckosoftware.ch Cc: Betreff: Reservation, ab 21.03.2017

Theateraufführung "Business Case"

Vielen Dank für Ihre Buchung. Hiermit bestätigen wir die folgende Reservation.

#### Buchung, Kontaktangaben

| Grund, Zweck: | Theateraufführung "Business Case" |
|---------------|-----------------------------------|
| Anlass-Nr.:   | 10007                             |
| Name:         | Rosmarie Lea Pfrunder-Hartholz    |
| E-Mail:       | peter@geckosoftware.ch            |
| Telefon:      | 0413611071                        |
| Adresse:      | Arbentalstrasse 178, 8002 Zürich  |

#### Reservierungsdaten

- Di, 21.03.2017 (14:00-17:00) Theatersaal
- Mi, 22.03.2017 (14:00-17:00) Theatersaal
- Fr, 24.03.2017 (18:00-22:00) Theatersaal, Theatertechniker
- Sa, 25.03.2017 (18:00-22:00)
- So, 26.03.2017 (18:00-22:00)
   Theatersaal, Theatertechniker
   So, 26.03.2017 (18:00-22:00)
- S0, 20.05.2017 (18.00-22.00)
   Theatersaal, Theatertechniker

Reserviertes Zubehör und Material:

## 10. Business-Case II (Veranstaltung)

Analog Business Case I möchte ein Kunde den Theatersaal für 2 Proben und 3 Aufführungen mieten, die Aufführungen sollen aber im Veranstaltungskalender erscheinen.

Erfassen Sie eine neue VERANSTALTUNG. Klicken Sie auf die Schaltfläche GESCHLOSSENE VERANSTALTUNG, da die Aufführungen in unserem Beispiel im Veranstaltungskalender erscheinen, aber nicht gebucht werden können.

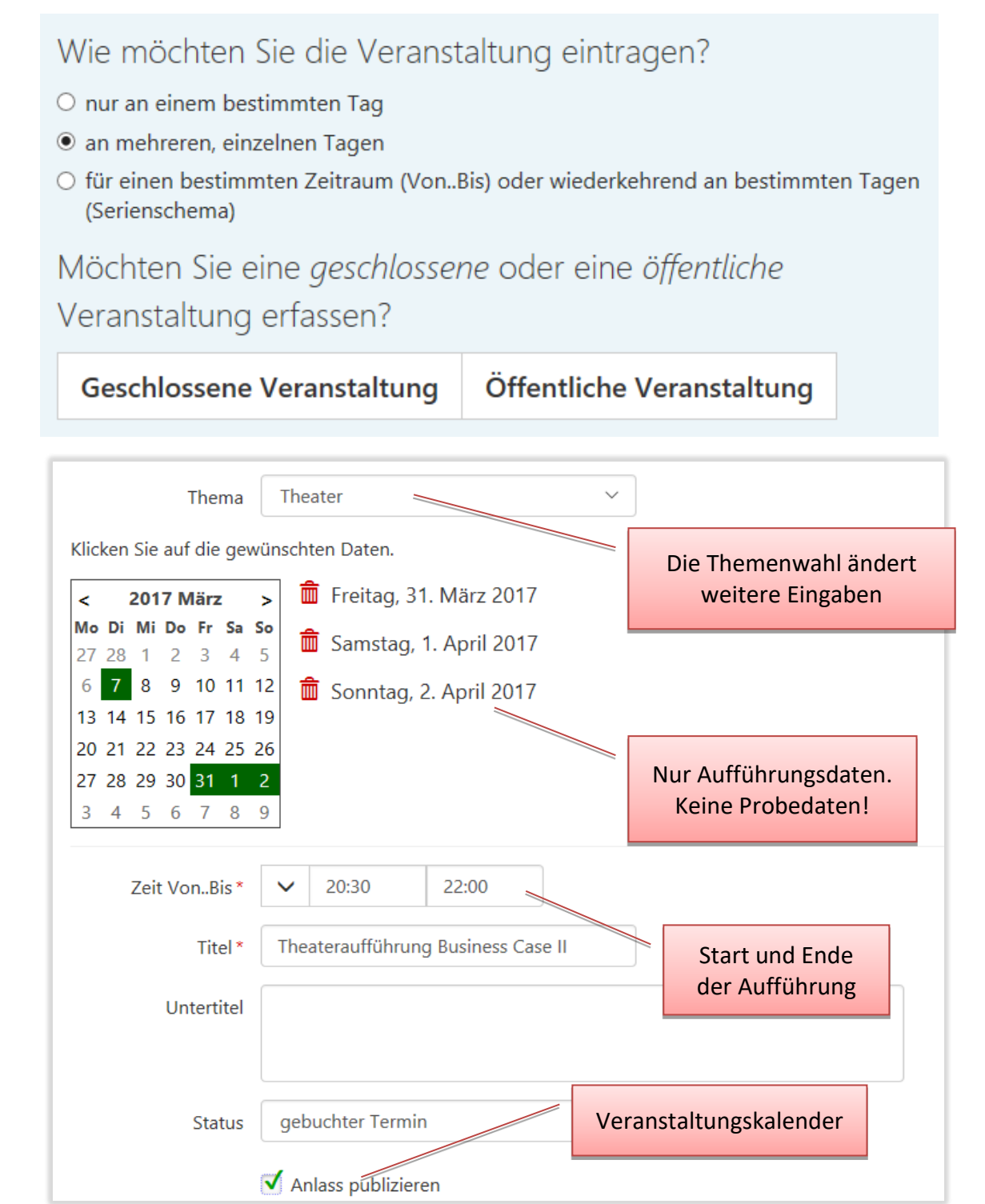

#### RESSOURCEN FÜR DIE VERANSTALTUNG RESERVIEREN

Nachdem Sie die Veranstaltung gespeichert haben, scrollen Sie zum Abschnitt "Ressourcen" und klicken auf die Schaltfläche **Bearbeiten**.

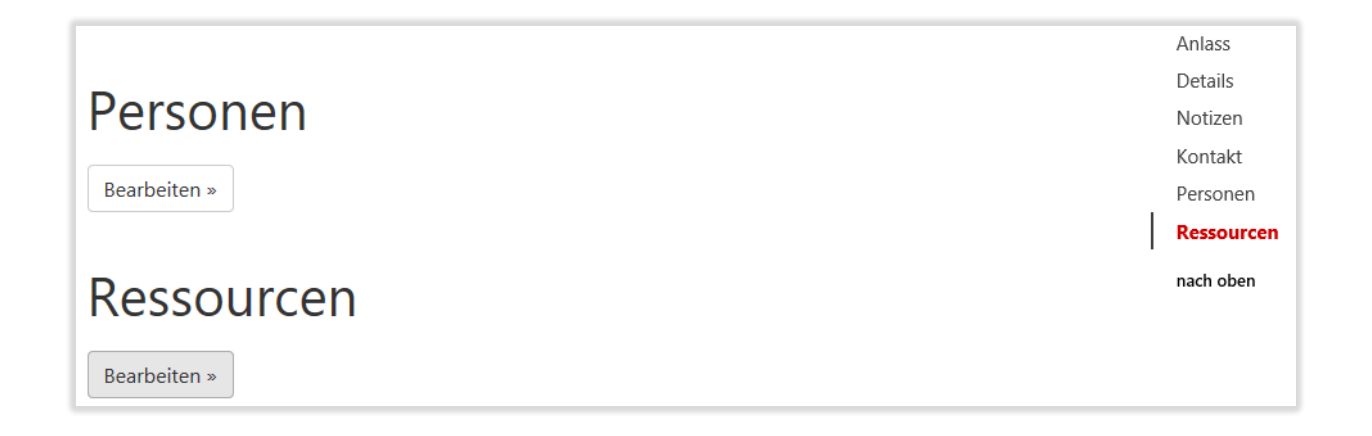

Klicken Sie auf die Schaltfläche **Ressource HINZUFÜGEN** und wählen Sie den "Theatersaal". WICHTIG: Stellen Sie sicher, dass Sie als erste Ressource immer die "Hauptressource", also keine Nebenräume und dergleichen, hinzufügen.

Wiederholen Sie den Vorgang in unserem Beispiel für "Theatertechniker". Danach sollten Sie das folgende Bild haben und können das Formular **Schliessen**.

| Veranstaltungen<br>Ressourcen bearbeiten<br>Theateraufführung Business Case II, Fr., 31. März 2017 |                                                 |       |       |                                           |               |  |  |  |  |
|----------------------------------------------------------------------------------------------------|-------------------------------------------------|-------|-------|-------------------------------------------|---------------|--|--|--|--|
| 12 🗸                                                                                               | 12 ∨ <b>+</b> Ressource hinzufügen X Schliessen |       |       |                                           |               |  |  |  |  |
| Datum                                                                                              |                                                 | Von   | Bis   | Ressourcen Hauptre                        | essource      |  |  |  |  |
| 31.03.20                                                                                           | 17                                              | 20:30 | 22:00 | Theatersaal                               |               |  |  |  |  |
| 01.04.20                                                                                           | 17                                              | 20:30 | 22:00 | Theatersaal Wei<br>Theatertechniker Resso | tere<br>urcen |  |  |  |  |
| 02.04.20                                                                                           | 17                                              | 20:30 | 22:00 | Theatersaal                               |               |  |  |  |  |

#### **RESSOURCEN FÜR DIE PROBEDATEN RESERVIEREN**

Gehen Sie zum Formular **AGENDA**, erfassen Sie im Eingabefeld für *Anlass (Titel)* "Business Case II" und klicken Sie auf **SUCHEN**. Sie sollten jetzt die Reservationen für die Aufführungstage vorfinden:

| Ag        | enda                                            |                        |                              |                                                                                   |                                                          |                                  |                                                |                                        |                 |                                            |  |
|-----------|-------------------------------------------------|------------------------|------------------------------|-----------------------------------------------------------------------------------|----------------------------------------------------------|----------------------------------|------------------------------------------------|----------------------------------------|-----------------|--------------------------------------------|--|
|           |                                                 |                        | ~                            | + Hinzufügen                                                                      | Mehr 🗸                                                   |                                  |                                                |                                        |                 |                                            |  |
| Reser     | vationen suc<br>ouchte Termin                   | : <b>hen</b><br>ie ∨   | 01.0                         | )3.2017                                                                           | 11.10.2017                                               | Anlass (Titel)                   | ~                                              | Business Case II                       |                 | <b>Q</b> Suchen                            |  |
|           |                                                 |                        |                              |                                                                                   |                                                          |                                  |                                                |                                        |                 |                                            |  |
| 8 Einträg | e gefunden.<br><u>Datum</u>                     | Von                    | Bis                          | Ressource(n)                                                                      | Anlass                                                   | w                                | 'er                                            |                                        | <u>Thema</u>    | Anlass-Nr                                  |  |
| Einträg   | e gefunden.<br>Datum<br>31.03.2017              | <b>Von</b><br>20:30    | <b>Bis</b> 22:00             | Ressource(n)<br>Theatersaal<br>- Theatertechniker                                 | Anlass<br>Theateraufführung Busine                       | W<br>ess Case II Ro              | <mark>ler</mark><br>osmarie Lea                | Pfrunder-Hartholz                      | Thema           | <u>Anlass-Nr</u><br>-                      |  |
| 3 Einträg | Datum           31.03.2017           01.04.2017 | <b>Von</b> 20:30 20:30 | <b>Bis</b><br>22:00<br>22:00 | Ressource(n)<br>Theatersaal<br>- Theatertechniker<br>Theatersaal<br>- Theatersaal | Anlass Theateraufführung Busine Theateraufführung Busine | ess Case II Ro<br>ess Case II Ro | <mark>ler</mark><br>osmarie Lea<br>osmarie Lea | Pfrunder-Hartholz<br>Pfrunder-Hartholz | Thema<br>T<br>T | Anlass-Nr<br>-<br>Bearbeiten<br>Bestätigen |  |

Um die *Probedaten* zu reservieren, klicken Sie in der Übersichtsliste bei einer beliebigen Zeile auf die Schaltfläche rechts aussen und wählen den Eintrag **Ergänzen**.

| Termin erg | änzen                                                    | ¢ |
|------------|----------------------------------------------------------|---|
| Datum      | 28.03.2017                                               |   |
|            | Mitreservationen, Zubehör und Dienstleistungen eintragen |   |
|            | Übernehmen Abbrechen                                     | ] |

Erfassen Sie das Probedatum und entfernen Sie das Häkchen bei der Option «Mitreservationen, Zubehör und Dienstleistungen eintragen», wenn bei den Probedaten andere Ressourcen benötigt werden.

In diesem Fall wird nur die Hauptressource (Theatersaal) eingetragen. Folgende Informationen werden *nicht* übernommen:

- Mitreservationen (z.B. Theatertechniker, Nebenräume)
- Zubehör (z.B. Beamer)
- Dienstleistungen (z.B. Reinigung

HINWEIS:

Wenn Sie einen Termin ergänzen, wird immer das erste Datum einer Serie als "Vorlage" für den neuen Termin verwendet! In unserem Beispiel wird für das Probedatum vom 28. März der Termin vom 31. März verwendet und für das Probedatum vom 29. März der Eintrag vom 28. März.

Konnte der Termin erfolgreich verbunden werden, ist das Formular *Reservation bearbeiten* sichtbar.

| Re:<br>Diese | Reservation bearbeiten<br>Diese Reservation ist mit einer Veranstaltung verbunden. Mietpreise<br>festlegen |                                                     |                  |              |                     |             |  |  |
|--------------|----------------------------------------------------------------------------------------------------|-----------------------------------------------------|------------------|--------------|---------------------|-------------|--|--|
| <b>√</b> 9   | Speichern                                                                                                  | <u> </u> Löschen                                    | Preise           | 😫 Drucken    | ? Hilfe             | X Schliesse |  |  |
| Ar           | nlass                                                                                                    | Theater<br><b>C</b> Bea                             | rsaal<br>rbeiten |              | Ressourc<br>ergänze | en<br>en    |  |  |
| [            | Datur                                                                                                    | m * 28.03.2                                         | 2017             |              |                     |             |  |  |
|              | Zeit VonB                                                                                                  | is* 🗸 🖸                                             | 10:00            | 15:00        |                     |             |  |  |
|              | Anlas                                                                                                    | Anlass * Theateraufführung Business Case II (Probe) |                  |              |                     |             |  |  |
|              |                                                                                                    |                                                     |                  |              |                     | •           |  |  |
|              | Stichwo                                                                                                    | rt * Rosma                                          | nie Lea Pfrur    | der-Hartholz |                     |             |  |  |

Ändern Sie die Zeit und weitere Angaben für die Probedaten.

| Nachdom  | مالد | Tormino | aingatragan | cind  | collton Sid | n folgondos | Rild habon:   |
|----------|------|---------|-------------|-------|-------------|-------------|---------------|
| Nachuein | ane  | rennine | eingetragen | sinu, | somen sie   | e ioigenues | bilu liabeli. |

| 5 Einträg | Einträge gefunden. |       |       |                                   |                                            |                                |       |                      |   |  |
|-----------|--------------------|-------|-------|-----------------------------------|--------------------------------------------|--------------------------------|-------|----------------------|---|--|
|           | Datum              | Von   | Bis   | Ressource(n)                      | Anlass                                     | Wer                            | Thema | <u>Anlass-Nr</u>     |   |  |
| ∎ 0       | 28.03.2017         | 10:00 | 15:00 | Theatersaal                       | Theateraufführung Business Case II (Probe) | Rosmarie Lea Pfrunder-Hartholz | т     | -                    | ~ |  |
| ∎ 0       | 29.03.2017         | 10:00 | 15:00 | Theatersaal                       | Theateraufführung Business Case II (Probe) | Rosmarie Lea Pfrunder-Hartholz | т     | Bearbeiten           | ] |  |
| ■         | 31.03.2017         | 20:30 | 22:00 | Theatersaal<br>- Theatertechniker | Theateraufführung Business Case II         | Rosmarie Lea Pfrunder-Hartholz | т     | Ergänzen             | ] |  |
| • 0       | 01.04.2017         | 20:30 | 22:00 | Theatersaal<br>- Theatertechniker | Theateraufführung Business Case II         | Rosmarie Lea Pfrunder-Hartholz | т     | verbinden<br>Drucken |   |  |
| ■ 0       | 02.04.2017         | 20:30 | 22:00 | Theatersaal<br>- Theatertechniker | Theateraufführung Business Case II         | Rosmarie Lea Pfrunder-Hartholz | т     | -                    | ~ |  |

Klicken Sie auf die Schaltfläche rechts aussen und wählen Sie **Drucken**, um die hinterlegten Angaben zu kontrollieren.